令和5年5月17日

## 学校だより「花里の子」

令和5年度 第4号

伊丹市立花里小学校長 小木曽 笑子

教室はまちがうところだ みんなどしどし手をあげて まちがった意見を 言おうじゃないか まちがった答えを 言おうじゃないか まちがうことをおそれちゃいけない まちがったものをわらっちゃいけない まちがった意見を まちがった答えを ああじゃあないか こうじゃあないかと みんなで出しあい 言い合うなかでだ ほんとのものを 見つけていくのだ そうしてみんなで伸びていくのだ いつも正しくまちがいのない 答えをしなくちゃならんと思って そういうとこだと思っているから まちがうことがこわくてこわくて 手もあげないで 小さくなって だまりこくって時間がすぎる しかたがないから先生だけが 勝手にしゃべって 生徒はうわのそらそれじゃあちっとも伸びてはいけない 神様でさえまちがう世の中 ましてこれから人間になろうと しているぼくらが まちがったって なにがおかしい あたりまえじゃないか うつむきうつむき そうっとあげた手 はじめてあげた手 先生がさした どきりと胸が大きく鳴って どっきどっきと体が燃えて 立ったとたんに忘れてしまった なんだかぼそぼそしゃべったけれども なにを言ったかちんぷんかんぷん 私はことりとすわってしまった 体がすうっとすずしくなって ああ言やあよかった こう言やあよかった あとでいいこと浮かんでくるのに それでいいのだ いくどもいくども おんなじことをくりかえすうちに それからだんだんどきりがやんで 言いたいことが言えてくるのだ はじめからうまいこと言えるはずないんだ はじめから答えが当たるはずないんだ なんどもなんども言ってるうちに まちがううちに 言いたいことの半分くらいはどうやらこうやら言えてくるのだ そうしてたまには答えも当たる まちがいだらけの僕らの教室 おそれちゃいけない わらっちゃいけない 安心して手をあげろ 安心してまちがえや まちがったってわらったり ばかにしたりおこったり そんなものはおりゃあせん まちがったってだれかがよ なおしてくれるし教えてくれる 困ったときには先生が ない知恵しぼって教えるで そんな教室作ろうやあ おまえへんだと言われたってあんたちがうと言われたって そう思うだからしょうがない だれかがかりにもワわらったら まちがうことがなぜわるい まちがってることわかればよ 人が言おうが言うまいが おらあ自分であらためる わからなけりゃあ そのかわり 誰が言おうとこづこうと おらあ根性まげねえだ そんな教室作ろうやあ

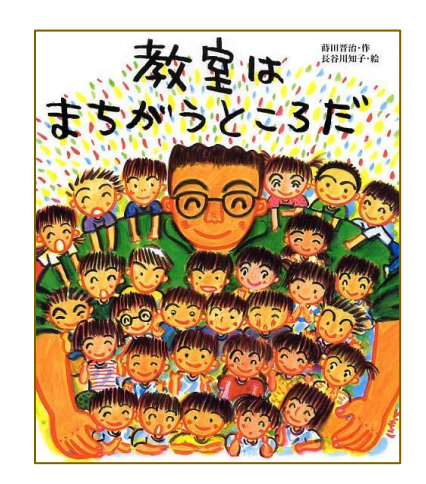

5月の全校朝礼では、詩「教室 はまちがうところだ」を紹介しま した。この詩は、中学校2年生の 学級通信に作者の蒔田晋治さんが 載せた詩です。

5月2日の参観日、多くの子ど もたちはピンと手をあげて発表し ていました。みんな積極的に発表 しているように見えますが、中に はこのまのように、ありったけの 勇気を振り絞って手を上げていた 子もいたと思います。手を上げた いった子もいたでしょう。そんな 子にエールを送りたいです。

間違えることは悪いことではあ りません。なぜ間違えたのか、ど こが違うのか、みんなで考える きっかけになります。間違った答 えが出るクラスは、みんなで賢く なれるクラスです。

子どもたちが勇気を出してチャ レンジできるそんな学級経営にな るよう全教職員で取り組んでいる ところです。子どもたちが小さな 一歩を踏み出せるよう、背中を そっと押してあげてください。 よろしくお願いいたします。

## 6月からGoogle Classroomで配信します!

I年生にIDとパスワードが配付されました。これを受け、6月から「学校だより花里の子」は、Google Classroomで配信します。まだログインがおすみでない方は、下記の要領でログインをお願いいたします。

1 準備 スマートフォン等の端末 お子様の「学習クラブ」のIDとパスワード

2 Googleにログインする

【iPhone の場合】

(1) 保護者様の端末で、Safari アイコンを**長押し**し、ポップアップ メーニューから「新規プライベートタブ」をタップします。

【Android の場合】

- (2) 保護者様の端末で、Chrome アイコン を**長押し**し、ポップアップ メーニューから「シークレット...」をタップします。
- 3 お子様のログインアカウントと初期パスワードを 入力する

| ログインアカウント(メールアドレス)    | 初期パスワード**      |
|-----------------------|----------------|
| 学習クラブのID+@itami.ed.jp | 学習クラブのパスワード+井井 |

<u>4 お子様が複数在籍の場合は、お子様一人ずつログインしてください。</u> <u>対象のお子様のClassroomにしか入ることができません。</u>

※全クラスに配付するお手紙は見ることができますが、学年やクラスで 配付されるお手紙は、ログインされているお子様のみ見ることができ ます。

※詳しくは、本校ホームページに掲載の「連絡手段のデジタル化のための Google操作マニュアル」をご覧ください。

https://www.itami.ed.jp/school/elementary/ele\_hanasato/24726.html

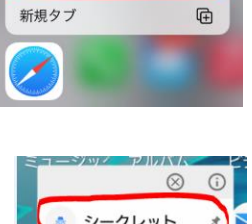

新規プライベートタブ

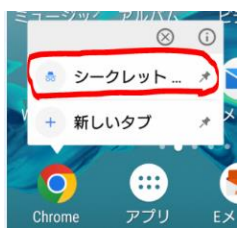

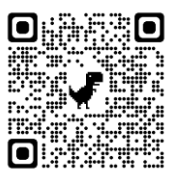